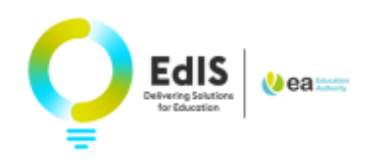

Find Address

Relationship to Child \*

function

and

# Applying for your child's Pre-School place for September 2024

## LOGIN AND START YOUR APPLICATION

1. Enter your email address and password to login

| 火 ea                                         | Education<br>Authority                    |
|----------------------------------------------|-------------------------------------------|
| EA Co                                        | nnect                                     |
| Use your previously regist<br>to log in to y | tered email and password<br>rour account. |
| Email *                                      |                                           |
| Password *                                   |                                           |
|                                              | Forgot password?                          |
| Login                                        | Register                                  |
| (C)2021 Educa<br>scamy                       | ition Authority<br><b>ViseNI</b>          |
|                                              |                                           |

**2**. Read the Data Protection Statement, tick the confirmation box and select **Admissions** 

| I confirm that I have read and understood the Data Protection statement.      Admissions     Annual Reviews     Further Education Transport                                                                                                    | Parental Responsibility?   Ves No                                                                                                    |
|----------------------------------------------------------------------------------------------------|----------------------------------------------------------------------------------------------------|
| Note: If you applied for a Pre-School Underage<br>place in 2023 your child's name will appear on the<br>My Admissions Applications page with the<br>option to apply for a Pre-School Target Age<br>place in 2024. Select Edit child I to review<br>and update their details, if necessary, e.g.<br>address. You can also update your own details<br>on the My Information page. | Click ip for further information on Who<br>possesses Parental Responsibility<br>9. Click Save<br>Jane Smith<br>01-03-2021<br>Edit child                                                               |
| Pre-School         2024 Intake         Apply Now         Pre-School         2023 Intake         Submitted           Continue to Apply for a Pre-School Place                                                                                                    | Pre-School 2024 Intake Apply Now                                                                                                    |
| <b>TO ADD YOUR CHILD'S DETAILS TO EA CONNECT FOR THE FIRST TIME</b><br>3. Click + Add Child                                                                                                    | Important: Check your child's date of birth is correct as it determines the type of place(s) you can apply for. You can amend your child's details on the My Admissions Applications page by clicking |

#### Contact Us

If you are experiencing any difficulties with your application online, please get in touch with <u>digital@eani.org.uk</u> For all other admission queries, please visit <u>Admissions Helpdesk | Education Authority Northern Ireland (eani.org.uk)</u>

- 4. Enter the child's details, ensuring you use the name on the birth certificate
- 5. Select Use parent address to add your address to the child's details.
- 6. If the child does not live at your address enter

to select the appropriate address from the dropdown list. If the address is not available in **Find Address** click Enter address manually and enter

the postcode and use the

the address

7. Click the down arrow at

8. Select Parental Responsibility

select from the list.

## TO APPLY FOR A PRE-SCHOOL PLACE:

- 10. Click Apply Now
- 11. Read the information at WHAT PLACES CAN I APPLY FOR?

12. To apply for a Pre-School place in a Funded Pre-School, Nursery School or Primary School with a Nursery Unit select Pre-School Target Age 2024 Intake

| Pre-School Target Age 2024 Intake | Reception 2024 Intake |
|-----------------------------------|-----------------------|
|-----------------------------------|-----------------------|

Some parents may also wish to apply for a place in a reception class in a primary school by selecting **Reception 2024 Intake**.

**Note:** Reception is only available in a small number of primary schools for children aged 4 at the date of admission.

After selecting **Pre-School Target Age 2024** Intake:

13. Click Continue

**14.** Click the box on the **Eldest child** question, if applicable to your child

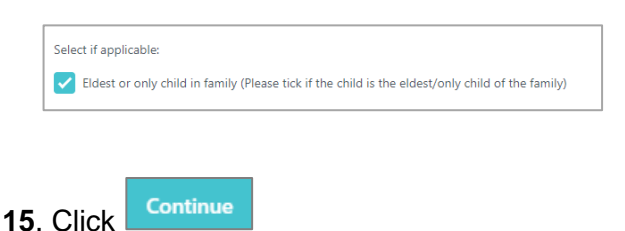

### **Socially Disadvantaged Circumstances**

**16.** If you <u>do not</u> have an entitlement to any benefit listed:

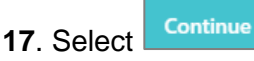

**18.** If you <u>do</u> have an entitlement to a benefit listed, tick the appropriate box:

• If you have ticked Income Support, Incomebased Jobseekers Allowance or Income related Employment and Support **Allowance**, you must complete the Benefit Claimant Details.

The claimant's National Insurance Number is required. If the benefit claimant is different than the applicant indicate the claimant's name and their relationship to the child.

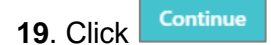

If you have ticked Universal Credit, click
Continue

**Note**: Claimants who received a Universal Credit migration notice letter from the Department of Communities can visit

http://www.eani.org.uk/parents/admissions/pre-

<u>school-admissions-guide</u> to read the **Socially Disadvantaged Circumstances guidance** under the **Supporting documents section**.

**20.** Evidence of selected benefit entitlement must be uploaded

| 21 Select | + Add Document |
|-----------|----------------|
|           |                |

22. Click to select file:

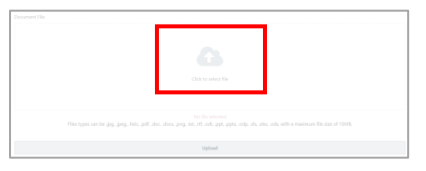

**23.** Choose a file from browser, or on a mobile, take a photo or choose one from photo gallery ensuring the image is clear and easy to read.

**Note**: Documents can be previewed on the portal if it is an image or PDF documents. It is not available with MS office documents e.g. Word.

24. Click Save

**25.** Click the down arrow to preview, download or delete a document if required.

| Social Disadvantage Document<br>1 item |                        | ^ |
|----------------------------------------|------------------------|---|
| Proof of Income Support.pdf            | Awaiting<br>scan Delet | • |

**26.** If you try to move on without uploading evidence of benefit entitlement for socially

#### **Contact Us**

disadvantaged circumstances, a prompt will appear.

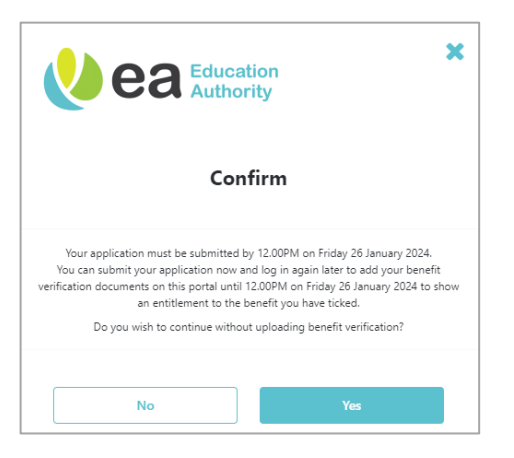

27. Select Yes or No as appropriate.

**Important**: You must upload appropriate evidence by the deadline to be considered by Pre-Schools as having socially disadvantaged circumstances.

**28.** At **Your School Choices** hover over **1** to view definitions

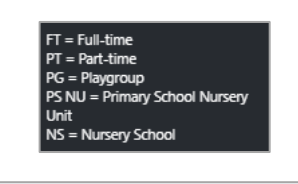

+ Add School

**29**. Click

**30**. Click the down arrow and select your preferred Pre-School

| Select a school                  | ^ |
|----------------------------------|---|
| Q, baj                           |   |
| Baliee Pre School PG (Ballymena) |   |
| Ballyoran PS NU                  |   |
| Ballysillan PS NU                |   |
| Templepatrick PS NU (Ballyclare) |   |

**Note**: you can find Pre-Schools by typing/partially typing the name of the Pre-School into the search box or scrolling the dropdown list. Many Pre-Schools have similar names so ensure you select the correct Pre-School.

**31.** Tick if a brother/sister currently attends the Pre-School and enter the name of the brother/sister.

**Note**: If you haven't already read the Admissions Criteria or you wish to review it again, you can

| select source criteria to download the Admissions |
|---------------------------------------------------|
| Criteria document for your chosen school to your  |
| device. This can be opened from your device       |
| without closing the online application.           |

**32.** In the box under **Please outline how your child meets the admissions criteria** ensure you indicate how your child meets the admission criteria for each school. If you need to include more than 3000 characters you can attach a separate document later in your application.

| 33. Click | Save     |                  |             |
|-----------|----------|------------------|-------------|
| 34. Click |          | + Add School     | and         |
| continue  | to add a | t least 3 more P | re-Schools. |

Control Choole Choole Cho

**35.** Click Continue when all Pre-Schools have been added.

**Note**: It is strongly recommended to select at **least 4** Pre-Schools as there is no guarantee that your child will be allocated their first preference.

| ea Educati                                                          | ion<br>ity                                                     |
|---------------------------------------------------------------------|----------------------------------------------------------------|
| Conf                                                                | irm                                                            |
| We strongly recommend a minimum of 4 school                         | preferences. Do you wish to add more<br>ols?                   |
| Failure to express sufficient preferences r<br>placement at the end | isks a child being left without a school<br>d of the procedure |
| Yes                                                                 | No                                                             |

**36**. A small number of Nursery Schools/Units have both **full-time (FT)** and **part-time (PT)** places. If you select a school with this option, a prompt will appear:

|                                                                                                    | ×                                            |
|----------------------------------------------------------------------------------------------------|----------------------------------------------|
| School preferences                                                                                                    |                                              |
| You have selected a school that provides Full-time (FI) and Pert-<br>provision.<br>If you wish to list both full-time and part-time for this school, you<br>separately in your order of preference. | me (PT) pre-school<br>will need to add these |
|                                                                                                    |                                              |

#### Contact Us

If you are experiencing any difficulties with your application online, please get in touch with <u>digital@eani.org.uk</u> For all other admission queries, please visit <u>Admissions Helpdesk | Education Authority Northern Ireland (eani.org.uk)</u> **37**. If you wish your child to be considered for fulltime (FT) and part-time (PT) **you will need to list these separately, in your order of preference.** 

**38**. If you have listed an **Integrated school** on your child's application, the following prompt will appear after you have entered all preferences:

| ome of the schools you have sele | ed require additional information. We will only share relevant inform | ration with each school / EA. |
|----------------------------------|-----------------------------------------------------------------------|-------------------------------|
| elect one option to indicate the | mmunity your child belongs to: *                                      |                               |
| Protestant community             |                                                                       |                               |
| Roman Catholic community         |                                                                       |                               |
| None / Other                     |                                                                       |                               |
|                                  |                                                                       |                               |

**39**. Tick the Community Background which applies to your child.

40. Select

Continue

The preference order of Pre-Schools can be

changed by clicking on beside the school name and dragging to the required place. You can click on a school name to edit contents or remove a school.

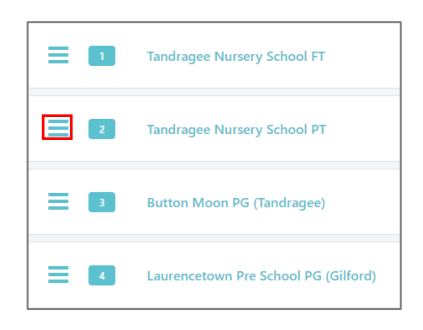

**41**. Click **Yes** to confirm the change of preference.

**42**. Click Continue

A banner message will briefly appear to confirm a new preference order has been saved.

✓ New preference order saved

## **UPLOADING DOCUMENTS**

All supporting documents required as part of the admissions criteria must be uploaded. A birth certificate is required for every child.

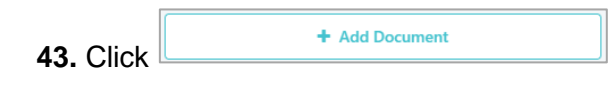

**44.** Click the down arrow from **Document type** and select as appropriate i.e. birth certificate, proof of address

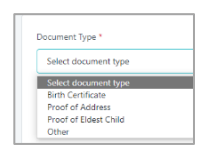

45. Click to select file:

| Child to select the                                                                                                    |
|----------------------------------------------------------------------------------------------------|
|                                                                                                    |
|                                                                                                    |
| tio får elected<br>Files types can be jog, joeg, heic, pdf, doc, docv, prg, lot, rf, odt, ppt, pptv, odp, ids, alor, ods, with a maximum file size of 15M8. |
|                                                                                                    |
| Uphoad                                                                                                    |

**46.** Choose a file from browser, or on a mobile, take a photo or choose one from photo gallery.

| 47. Click  | Upload                 |         |
|------------|------------------------|---------|
| 8. Click   | + Add Another Document | and add |
| further do | cuments as required.   |         |

49. Click Continue

**50.** Click to confirm when you have uploaded all required supporting documents.

**Note**: Documents can be previewed on the EA Connect portal if it is an image or pdf documents. It is not available with MS office documents.

A message will appear on the screen to advise that all relevant sections have been completed but the application has not yet been submitted.

51. Click

**52.** Review **Application Summary** to ensure all information is correct before submitting.

A copy of the application may be exported by clicking export to PDF

You can edit any section by clicking

53. Click Continue

**Contact Us** 

If you are experiencing any difficulties with your application online, please get in touch with <u>digital@eani.org.uk</u> For all other admission queries, please visit <u>Admissions Helpdesk | Education Authority Northern Ireland (eani.org.uk)</u>

## **54.** Read **Terms and Conditions** and tick to confirm details are correct:

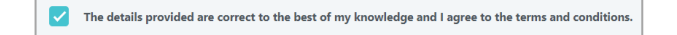

55. Select

**Note**: The application is not valid until it has been submitted. **Remember to submit by the closing date of 12 noon on Friday 26 January 2024.** You will not be able to click Submit after the closing date/time.

You will receive notification immediately on the portal when you submit your application.

An email will also be sent to the registered email address confirming submission of your application.

**56**. Once you have submitted your application for a Pre-School Target Age place you can click

 Back to My Applications
 where you will see two grey cards.

One will state **Pre-School Target Age 2024 Intake**. This is the application you have just completed.

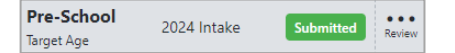

You will also see another option for Pre-School 2024 Intake with an 'Apply now' button. This is only required in the event that you wish to also apply for a **Reception** place in a primary school. **It does not relate to your Pre-School Target Age application.** 

### **EDIT APPLICATION**

Applications can be edited from the '**My Admissions Applications'** page on the portal until the closing date.

#### If your application has been submitted:

**57.** Click on the three dots on the grey card under your child's details and select **View Summary**. This will enable you to view a summary of your application (<u>if application has been submitted</u>) and edit any changes required.

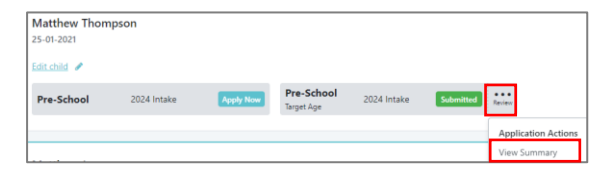

If your application has <u>not been submitted</u>, you will not be able to select view summary from the three dots.

**58.** Click Edit Application to complete and submit your application

| Matthew Jones |             |           |                          |             |               |                     |
|---------------|-------------|-----------|--------------------------|-------------|---------------|---------------------|
| 08-04-2021    |             |           |                          |             |               |                     |
| Edit child 🥒  |             |           |                          |             |               | -                   |
| Pre-School    | 2024 Intake | Apply Now | Pre-School<br>Target Age | 2024 Intake | Not Submitted | Review              |
|               |             |           |                          |             |               | Application Actions |
|               |             |           |                          |             |               | Edit Application    |

It is not a valid application until it is submitted.

Applications can be submitted until **12 noon on 26 January 2024**. Documents may be added until **4pm on 31 January 2024**.

#### **EDIT CHILD DETAILS**

**59.** To edit the child's details i.e. home address

click click click

**Note**: Where an address changes after the application closing date, school(s) will consider the address recorded at the closing date. This may be relevant where home address is referred to in the admissions criteria.

### **EDIT YOUR INFORMATION**

You may wish to edit your contact information during the Admissions process e.g. if you move to a new address

- 60. Click My Information
- 61. Edit contact information as required

62. Click Update

The following message will appear:

✓ Your details have been updated.

**Contact Us** 

If you are experiencing any difficulties with your application online, please get in touch with <u>digital@eani.org.uk</u> For all other admission queries, please visit <u>Admissions Helpdesk | Education Authority Northern Ireland (eani.org.uk)</u>